# PAKIN KÄYTTÖOHJE

Pakki on opiskelijan opiskelijahallinnon työpöytä, jonka kautta opiskelija seuraa omia opintosuorituksiaan, päivittää omaa HOPSiaan, tekee lukukausi-ilmoittautumiset sekä opintojakson toteutuksille ilmoittautumiset (2018 syksyn aloittavat ryhmät) sekä muokkaa omia tietojaan asetusten kautta.

#### Sisällys

| 1. | TYÖPÖYDÄN ESITTELY                                     | 1 |
|----|--------------------------------------------------------|---|
| 2. | LUKUKAUSI-ILMOITTAUTUMINEN                             | 2 |
| 3. | OPINTOJAKSON TOTEUTUKSELLE ILMOITTAUTUMINEN            | 3 |
| 4. | OMIEN ASETUSTIETOJEN MUUTTAMINEN JA KIRJAUTUMINEN ULOS | 5 |
| 5. | HOPS MUOKKAUS JA OPINTOSUORITUSOTTEEN TULOSTAMINEN     | 5 |
|    | 5.1 Tuloste (PDF) opintojaksosuoritusotteesta          | 6 |
|    | 5.2 HOPSin näkymät ja kuvakkeiden selitteet            | 6 |
| 6. | SUORITUSOTE (osasuoritukset)                           | 9 |

### 1. TYÖPÖYDÄN ESITTELY

Kirjaudu KAMKin käyttäjätunnuksilla osoitteessa https://opiskelija.peppi.kamk.csc.fi

Opiskelijan työpöydältä käytetään vain toimintoja:

**HOPS**; opiskelija näkee oman koulutuksen opetussuunnitelman ja voi muokata sitä omien HOPS- opintojen mukaisesti ja ilmoittautuu opintojaksoille. opiskelija näkee ja voi tulostaa (PDF) oman opintosuoritusotteensa. HUOM: Suoritetut kokonaispistemäärät eivät sisällä suoritettujen osasuoritusten opintopisteitä ja ne joudutaan vielä laskemaan erikseen suoritusotteesta

**Suoritusote** ; monipuolinen suodatus opintojen seurantaan. Kokonaispisteet kertovat vain kokonaisten opintojaksojen opintopisteet. Toteutuksen osien eli osasuoritusten pisteet lasketaan itse erikseen esim. suodattamalla näkymään vain osasuoritukset. Esimerkissä 12 kpl kertoo hyväksyttyjen opintojaksojen määrän ja 62 kertoo kuinka paljon opintopisteitä on kertynyt hyväksytyistä opintojaksoista. Tässä ei siis ole osasuoritusten hyväksytyt pisteet.

" Suoritettuja opintoja: 12 kpl, suoritettu laajuus: 62

Asetukset ; opiskelija voi päivittää omia tietojansa

**Opinnot;** opiskelija ilmoittautuu **lukukausille**, Opinnot -kohdasta löytyy myös linkit opintojaksojen toteutuksiin ja opinto-oppaaseen.

Tapaamisajat yms. viestintäkäytänne sovitaan erikseen tutorin tai HOPSin ohjaajan kanssa.

HUOM: Valmistuvat opiskelijat tekevät tutkintotodistuspyynnön edelleen opiskelijan sähköisellä lomakkeella.

PAKKI opiskelijan työpöydän toimintojen esittely esittelyvideo.

#### Kuva 1. PAKKI opiskelijan työpöytä

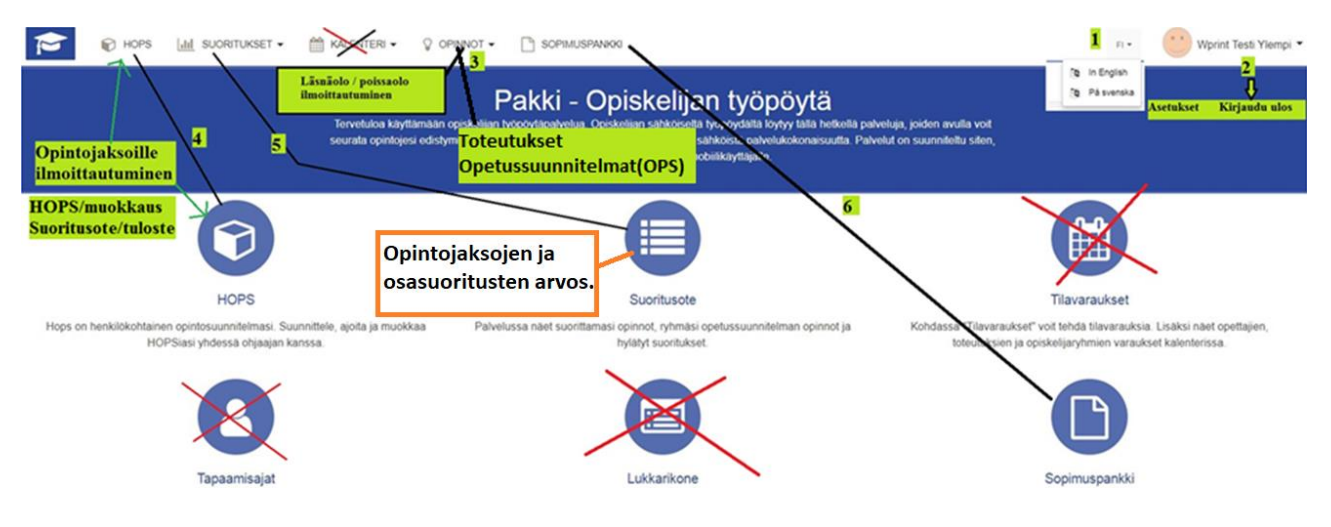

### 2. LUKUKAUSI-ILMOITTAUTUMINEN

Valitse yläpalkista **OPINNOT** ja sieltä *Ilmoittautuminen*. Näkymässä näkyy lukukausi /lukukaudet ja sille ilmoittautumisaika sekä Ilmoittaudu painike.

Ohjevideo.

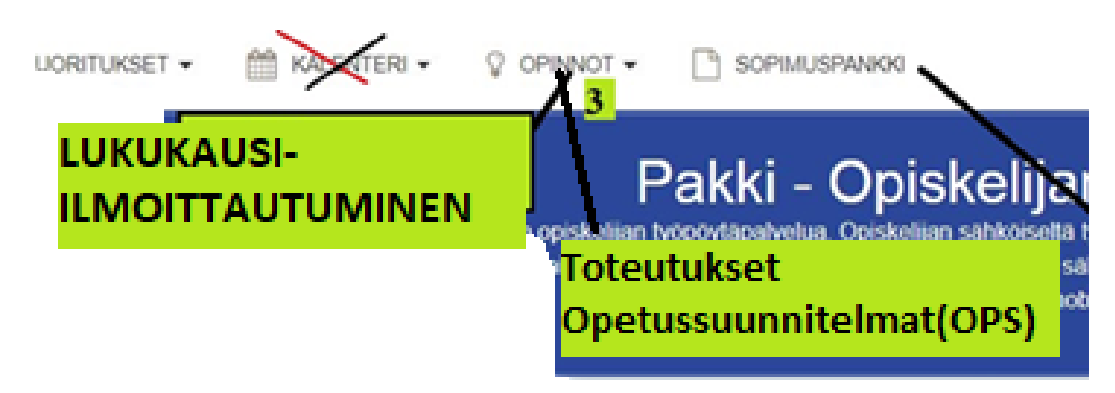

Paina Ilmoittaudu- painiketta lukukauden kohdalla.

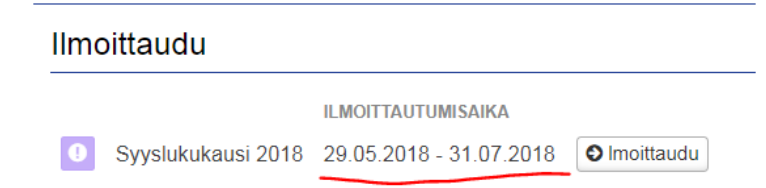

Valitse joko läsnä- tai poissaolevaksi ja Tallenna.

| Ilmoittaudu lukukaudelle 2018 × |                                                        |          |         |  |  |  |  |
|---------------------------------|--------------------------------------------------------|----------|---------|--|--|--|--|
| Syksy 2018                      | Ilmoittaudun läsnäolevaksi Ilmoittaudun poissaolevaksi |          |         |  |  |  |  |
|                                 |                                                        | Tallenna | Peruuta |  |  |  |  |

Voit muuttaa ilmoittautumisen tilaa vielä ilmoittautumisaikana. Muina aikoina ota opintotoimistoon yhteyttä.

| Läsnäolot |  |  |  |  |  |
|-----------|--|--|--|--|--|
|           |  |  |  |  |  |
| 2018      |  |  |  |  |  |
| 2018      |  |  |  |  |  |
| 2017      |  |  |  |  |  |
|           |  |  |  |  |  |

Ohjeet läsnä-/poissaoloilmoittautumisesta

### 3. OPINTOJAKSON TOTEUTUKSELLE ILMOITTAUTUMINEN

Opintojakson toteutukselle ilmoittautuminen tapahtuu HOPSissa.

Ilmoittautuminen tehdään aina kullekin lukukaudelle erikseen ja ilmoittautumisajoista informoidaan opiskelijaryhmiä sähköpostitse. HUOM: Ilmoittautuminen koskee vain 18S syksystä lähtien opiskelun aloittaneista ryhmistä.

Toteutukset, joille on voimassa ilmoittautumisaika (Violetti vilkkuva kuvake) näkyvät HOPSin Tarkastelu (4.) – ja Ilmoittautumiset (9.)- lehdellä. Ilmoittautuminen tapahtuu Ilmoittautumiset- lehdellä.

Huomaa, että saman koulutuksen omaaville ryhmille näkyvät myös muidenkin ryhmien ilmoittautumiset, joten tarkista joko työjärjestyksestäsi tai opinto-oppaastasi (<u>http://opinto-opas.kamk.fi</u>) mitä opintoja OPSin mukaan tarjotaan ryhmällesi kunakin lukukautena.

Huom. Katso myös ohje Ajoitus (6)- lehden ohjeista (alempana), miten näet sieltä opintojen ajoittumisen lukukausille ryhmäsi OPSIn mukaan.

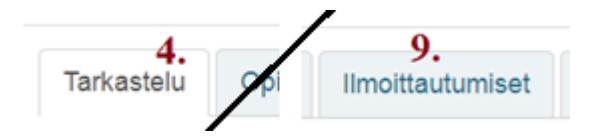

Jos sama opintojakso näkyy listassa useamman kerran (eivät välttämättä peräkkäin), niin klikkaa opintojakson nimestä auki näkymä, josta näet mille ryhmälle se toteutus on tarkoitettu. Ilmoittaudu oman ryhmän toteutukselle.

|   |               | , ngowia                                             |
|---|---------------|------------------------------------------------------|
| 0 | YY00BD87-3018 | Projektitoiminnan perusteet, Älykkäät 🖌<br>ratkaisut |
| 0 | YY00BD87-3019 | Projektitoiminnan perusteet, Älykkäät<br>ratkaisut   |
| 0 | YY00BD87-3016 | Projektitoiminnan perusteet, Älykkäät<br>ratkaisut   |
| 0 | YY00BD87-3025 | Projektitoiminnan perusteet, Älykkäät<br>ratkaisut   |

Esim. ylimmäisen linkin tiedoista nähdään, että toteutus koskee ALK18S ryhmää.

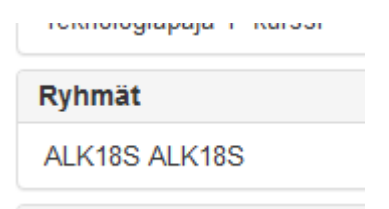

Valitse listasta toteutus, joille ilmoittaudut ja paina rivin lopussa olevaa Ilmoittaudu painiketta.

Opintojakso siirtyy Ilmoittautumiset otsikon alle, josta ilmoittautumisen voi vielä perua.

| + Hae opintoja |               |                         |               |                  |                         |                         |           |            |                  |               |
|----------------|---------------|-------------------------|---------------|------------------|-------------------------|-------------------------|-----------|------------|------------------|---------------|
| Status         | Tunnus        | Opintojakso             |               | Toimipiste       | Ilmoittautumisaika      | Aika                    | Laajuus   | Pienryhmä  | Ilmoittautuneita |               |
| •              | SJ00BG44-3001 | Henkilöstöjohtaminen    |               |                  | 15.05.2018 - 30.06.2018 | 01.03.2018 - 31.07.2018 | 5         |            | 0/0              | © Ilmoittaudu |
| 0              | SJ00BB89-3002 | Moninaisuusosaamisen jo | htaminen      |                  | 15.05.2018 - 30.06.2018 | 11.03.2018 - 31.07.2018 | 5         |            | 0/0              | Ilmoittaudu   |
| ✔ Ilmo         | ittautumiset  |                         |               |                  |                         |                         |           |            |                  |               |
| Status         |               | Tunnus                  | Toteutus      |                  |                         | Laajuus                 | Ilmoittau | tuneita Pi | ienryhmä/toive   |               |
| 0              |               | SYJT061-3002            | Näyttöön peru | stuvan toiminnan | kehittäminen            | 5                       |           | 27         |                  |               |

Opintojaksolle ilmoittautuminen siirtää myös opintojakson **Ajoitus (6)-** näkymässä oikealle lukukaudelle.

#### Vapaasti valittavat opinnot

Ilmoittautuminen vapaasti valittaviin opintojaksoihin tulee tapahtumaan **Hae opintoja** – painikkeen kautta.

Näihin opintoihin ilmoittautumisajankohdasta ja ohjeista informoidaan erikseen ja se on vuosittain keväällä.

Opintoja haetaan joko opintojakson koodin tai nimen perusteella.

Hae opintoja

| Hae opintoja                                                                                | ×               |
|---------------------------------------------------------------------------------------------|-----------------|
| SHHUO01 🦛 1.                                                                                | <b>д</b> Нае    |
| SHHUO01-3012 Orientoiva harjoittelu<br>Toimipiste: - Ryhmä(t): SMM19K Ilmoittautuneita: 0/0 | 3. Ollmoittaudu |

Täältä kautta haetut opintojaksot näkyvät ns. HOPSin ulkopuoliset opinnot- otsikon alla Tarkastelu(4.) ja Opintojen valinta (5) näkymissä.

### 4. OMIEN ASETUSTIETOJEN MUUTTAMINEN JA KIRJAUTUMINEN ULOS

Valitse oikealta nimesi alta (Kuva1 kohta 2) aukeavasta alasvetovalikosta **Asetukset**. Yläosassa näkyvät läsnäolotieto (vihreä=Läsnä), opiskelijan nimi, opiskelijanumero.

Alasvetovalikosta löytyy myös **Kirjaudu ulos** -toiminto. Muista tehdä julkisilla yhteyksillä olevilla tietokoneilla.

Valitse vasemmalta listasta vaihtoehto. Jos voit muokata tietoja, niin ylös ilmestyy **Muokkaa** – painike.

| <b>Opiskelutiedot</b> : | Katselutilassa olevat tiedot                                            |
|-------------------------|-------------------------------------------------------------------------|
| Läsnäolotiedot:         | Yhteenveto eri lukukausien tilanteesta ja täältä voi myös tehdä         |
|                         | läsnäolo-/ poissaoloilmoittautumisen.                                   |
| HOPS:                   | Oma HOPS                                                                |
| Opintosuoritukset:      | Pääset katsomaan omia opintosuorituksiasi erilaisilla hakukriteereillä. |
|                         | Avaa Suodata listaa ja valitse miten haluat suoritukset suodattuvan     |
|                         | näkymään                                                                |
| Henkilötiedot:          | Ei voi muokata.                                                         |
| Yhteystiedot:           | Voi muokata.                                                            |
| Tietojen luovutuslu     | vat: MUISTA tarkistaa tämä !                                            |
| Lähiomaiset:            | Voi lisätä lähiomaisten tiedot.                                         |
| Asetukset:              | Esim. oman kuvan lisäys                                                 |

### 5. HOPS MUOKKAUS JA OPINTOSUORITUSOTTEEN TULOSTAMINEN

Opiskelijan HOPS määräytyy opiskelijan koulutuksen opetussuunnitelman (OPS) mukaisesti. Koulutuksesta riippuen opintoihin kuuluu mm. pakollisia opintoja ja vaihtoehtoisia opintoja sekä vapaasti valittavia opintoja.

AVAA HOPS työpöydältä.

## 5.1 Tuloste (PDF) opintojaksosuoritusotteesta

Opintosuoritusote tulostetaan painikkeen Lataa opintosuoritusote (PDF)- painikkeen kautta. Opintosuoritusotteeseen tulostuu vain suoritettujen opintojen tiedot. Painike

HOPSissa oikealla ylhäällä.

Lataa opintosuoritusote (PDF)

Huomaa, että PDF- versioon tulostuvat vain hyväksyttyjen opintojaksojen tiedot ja kokonaispistemäärä. Ei siis osasuoritusten, jotka on erikseen laskettava Suoritusote näkymän kautta.

Opintosuoritusotteen tulostaminen ohjevideona.

## 5.2 HOPSin näkymät ja kuvakkeiden selitteet.

#### Tarkastelu- näkymästä (4.)

Symbolin selitykset saat myös näkyville viemällä hiiren kursorin symbolin päälle tai kysymysmerkin (3.) painikkeesta.

Näet oman koulutukseesi liittyvät opinnot (opetussuunnitelmassa) ja opintojaksojen annetut arvioinnit. (EI OSASUORITUSTEN, katso ne Suoritusoteesta).

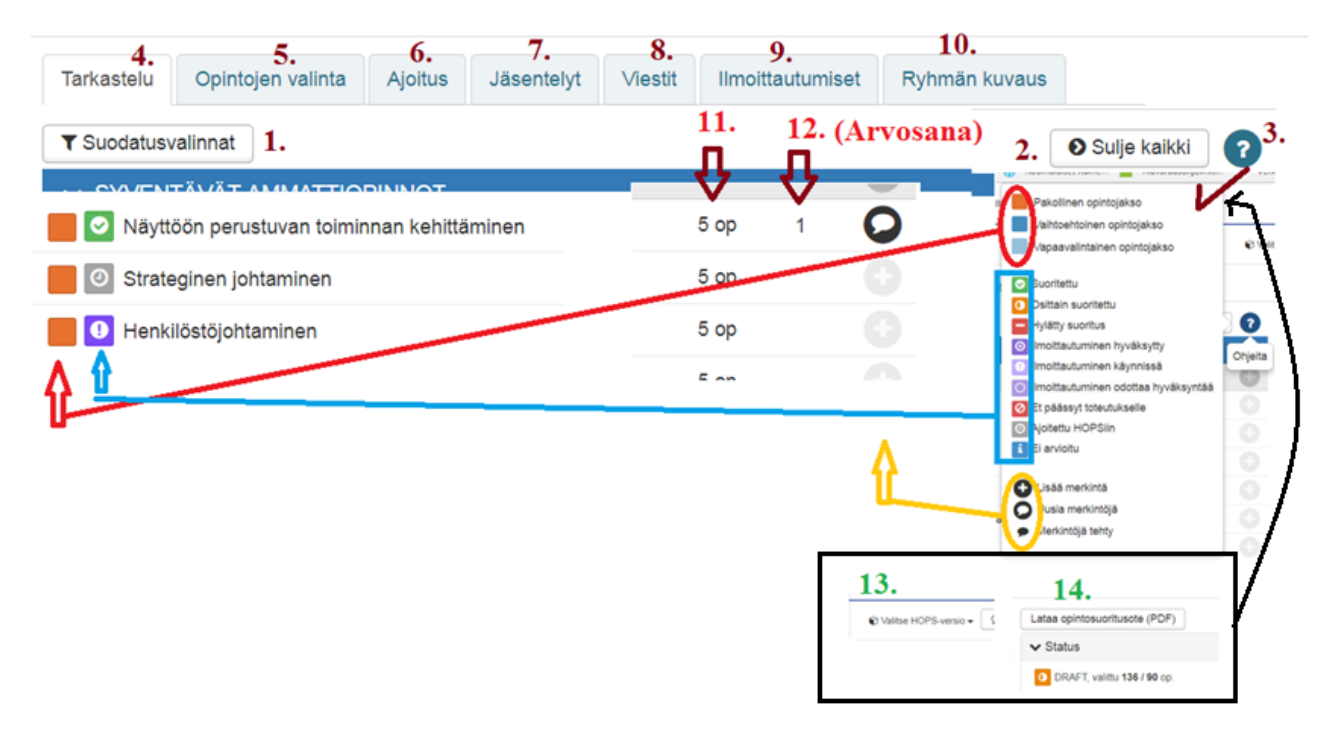

Osa opintojaksoista voi näkyä alhaalla HOPSin ulkopuolisissa opinnossa. Opintosihteerit "siistivat" HOPSin opintojen loppuvaiheessa, joten älä hätäile, vaikka siellä näkyykin opintosuorituksia opiskeluaikanasi. Oikealla näkyvät hyväksyttyjen opintopisteiden määrä (62), johon El sisälly hyväksytyt osasuorituspisteet.

Tarkastele näkymää myös **Suodatinvalinnat**painikkeen kautta.

Opintojakson sisällöt aukeavat opintojakson nimeä klikkaamalla.

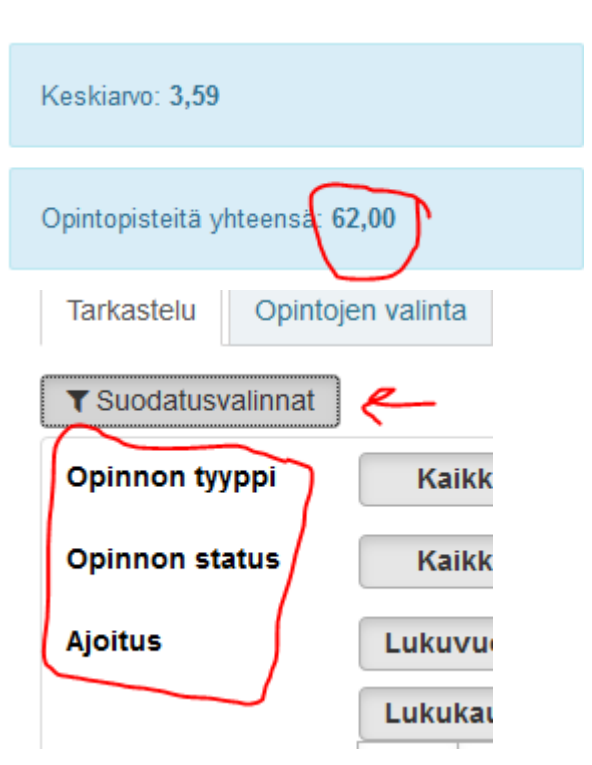

#### Opintojen valinta (5.)

Saman tyyppinen näkymä kuin **Tarkastelu (4.)** Opiskelijan ei tarvitse muokata tätä näkymää esim. vaihtoehtoisten opintojen suhteen.

Jos haluaa laittaa merkinnät vaihtoehtoiseen opintoon (vaalean sininen neliö, vie kursori päälle, niin näet selitteen), niin sen voi merkitä klikkaamalla alla olevan kuvan mukaisesti rivin lopussa olevaa valintaa. Rastista merkataan ei valituksi (ei poista opintojaksoa) ja vastaavasti voidaan palauttaa takaisin valituksi väkäsestä.

| • | × |
|---|---|
| • | × |

#### Ajoitus(6.) -näkymä

Tähän näkymään ilmestyvät lukukausittain opintojaksot viimeistään silloin, kun niille on annettu arvosanat lukukaudelleen.

Opiskelija voi itse myös ajoittaa opintoja eri lukukausille.

'Tässä näkymässä voit raahata opintojaksojen ajoitusta eri lukukausille ja myös raahata (Risti-painike) sen pois viemällä vasemman puoleiseen opintojaksojen listaan takaisin.

Samoin vasemman puoleisesta listasta voit raahata opintojaksoja valitsemallesi lukukaudelle.

| Tarkastelu    | Opintojen valinta                       | Ajoitus       | Jäsentelyt                  | Viestit            | Ilmoittautumiset     | Ryhmän kuvaus    |        |
|---------------|-----------------------------------------|---------------|-----------------------------|--------------------|----------------------|------------------|--------|
| Ajoitettu 0 / | 240 ор                                  | 0             | I Lisää poissaolomerkintä ♣ |                    |                      |                  |        |
| VLEISC        | OPINNOT                                 |               |                             | KKM19              | 9K_Raahe, 2 × 🔹      | Luo ajoitukset   | Tyhjer |
| 0             | Algebra (3 op)                          |               | +                           | Ajoituss           | uunnitelmaan liitety | t ryhmät: KKM19K |        |
|               | Geometria (3 op)                        |               | +                           | <del>sy</del> 2018 | 0 ор К               | evät 2019        | 3 ор   |
|               | Johdatus<br>differentiaalilasker<br>op) | ntaan (3      | +                           |                    |                      | 0 Algebra        |        |
|               | Todennäköisyys ja<br>op)                | a tilastot (3 | +                           |                    |                      |                  |        |

Luo ajoitukset- painikkeen kautta voit hakea OPSiin määritettyjen opintojaksojen ajoitukset. Tämä helpottaa mm. näkemään mitä opintojakoja on tarkoitus kullakin lukukaudella suorittaa, jotta pysyisit valmistumisaikataulun mukana.

# Tämän näkymän mukaan tiedät myös mille opintojaksoille tulisi ilmoittautua kullekin lukukaudelle.'

**Tyhjennä ajoitukset** – painike tyhjentää sellaiset ajoitukset, joille ei ole annettu arvosanaa tai jos opintojaksolle ilmoittautumista ei ole hyväksytty.

| Lisää poissaolomerkintä 💠<br>KKM19K_Raahe, 2 🗴 🔻 Lu       | io ajoitukset Tyhjennä ajoit                 | Lukuvuodet Lukukau<br>tukset           | edet Periodit                   |
|-----------------------------------------------------------|----------------------------------------------|----------------------------------------|---------------------------------|
| Ajoitussuunnitelmaan liitetyt ryhm<br>op Kevät 2019 39 op | ät: KKM19K<br>Syksy 2019 24 op               | Kevät 2020 40 op                       | Syksy 2020                      |
| Fysiikan laboraatiot (3 op)                               | O Pneumatiikka (3 op)                        | O Fysiikka 2 (4 op)                    | Todennäköisy<br>tilastot (3 op) |
| Fysiikka 1 (5 op)                                         | <ul> <li>Tietojärjestelmät (3 op)</li> </ul> | Bygg upp din svenska<br>(3 op)         | O Robotiikka (3                 |
| Geometria (3 op)                                          | Engineering English (3 op)                   | O Johdatus<br>differentiaalilaskentaan | O LabView (3 o                  |
| (3 op)                                                    | • Tekninen piirustus (3                      | (3 op)                                 | O NC -ohjelmoin                 |
| <ul> <li>Algebra (3 op)</li> </ul>                        | Tietokoneavusteinen     suuppittelu (2 op)   | Automaatiotekniikka (3                 | perusteet (3                    |
| • Anturitekniikka (3 op)                                  | Build up Your English                        | op)                                    | (3 op)                          |
| Liketoimintaosaamisen     pasustaat (2 ap)                | (3 op)                                       | op)                                    | (3 op)                          |

### 6. SUORITUSOTE (osasuoritukset)

Suoritusotteesta näet kaikkien suorittamisiesi opintojaksojen arvosanat ja myös osasuoritusten(toteutuksen osat) arvosanat.

Huomaa, että Suoritettuja opintoja ja suoritettu laajuus kohdassa näkyvät vain kokonaan hyväksyttyjen suoritusten opintojaksojen tiedot.

Näytä osat- painikkeen kautta saat näkyville opintojaksojen osasuoritusten arvioinnit.

Kannattaa tutustua myös Suodata listaa ominaisuuksiin, jolla voit säätää mitä tietoja näkymässä näkyy. Esim, vain Suoritettu osittain näyttää opintojaksot, joissa on osasuorituksia, mutta ei kokonaisarvosanaa.

| Suodata listaa                      | Koko HOPS                   |
|-------------------------------------|-----------------------------|
|                                     | Koko HOPS                   |
| oko HOPS                            | Suoritettu                  |
| pintojakson ajoitus                 | Suoritettu osittain         |
| Lukuvuodet 15 - 16 16 - 17          | Hylätty                     |
| Lukukaudet 15S 16K 16S              | ×                           |
|                                     | Suoritettuja opintoja: 12 k |
| denomi, talous, hallinto ja markkii |                             |
|                                     |                             |

Samoin voit suodattaa Lukuvuodet ja Lukukaudet mukaisesti.

Alla olevassa kuvasta voidaan laskea suoritetut osasuorituspisteet (2 op) yhden opintojakson osalta ja ne tulee summata suoritusotteen ilmoittamaan opintopistemäärään, niin siten saadaan todellisten suoritettujen opintopisteiden määrä. Kun yksikin hyväksytty osassuoritus puuttuu, niin silloin opintojaksolla ei ole kokonaisarvosanaa.

Huomio, että puuttuvien ja hylättyjen osasuoritusten pisteitä ei lasketa suorituksiin.

Kun kaikki osasuoritukset ovat hyväksyttyjä, niin silloin voidaan antaa opintojakson arvosana.

Jos kakista osasuorituksista on annettu hyväksytty arvosana, mutta se puuttuu opintojakson kokonaisarvosanasta, niin muistuta opettajaa, että hän antaa myös opintojakson lopullisen arvosanan.

|   |    | Opintojakso suor    | ОР                       | Arvosana |                     |
|---|----|---------------------|--------------------------|----------|---------------------|
|   | 0  | Projekti            | KT00BO01                 | 3        | 4                   |
| • | 0- | Product Development | AS00BB16<br>n suoritettu | 3        | osittain suoritettu |
|   |    | Blueprint-kaavio    |                          | 1        |                     |
|   |    | Myyntipuhe          |                          | 0,5      | 4                   |
|   |    | Luennot             |                          | 1        | 1                   |
|   |    | Oppimispäiväkirja   |                          | 0,5      | Н                   |